## **RESET CITIZEN PORTAL PASSWORD**

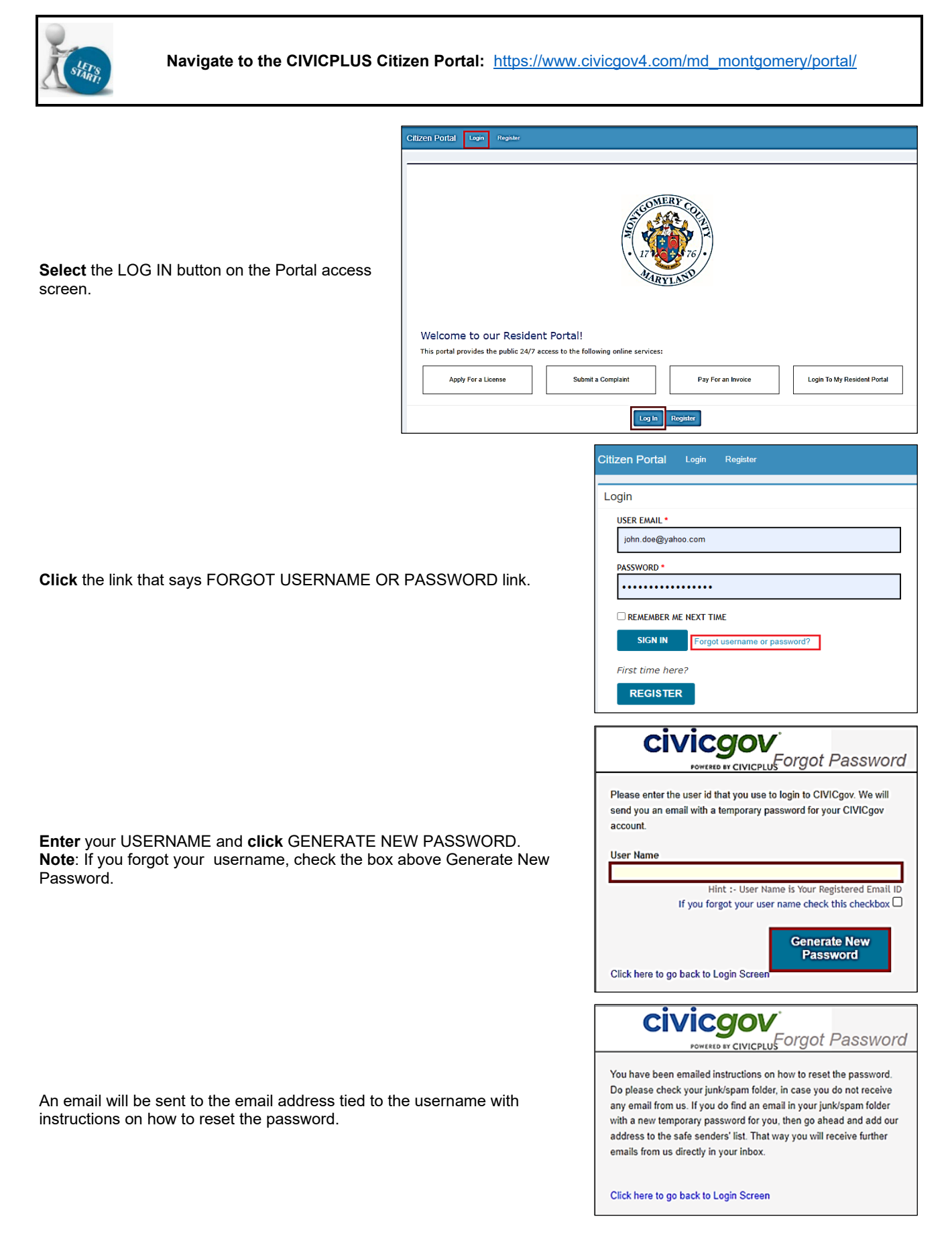